# Manual de Estágio Núcleo de estágio MPSP

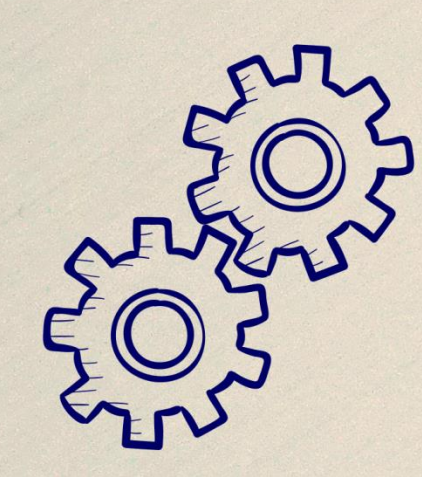

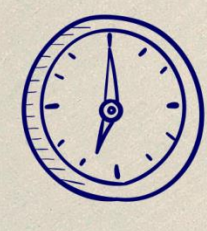

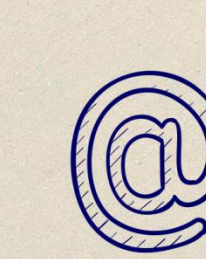

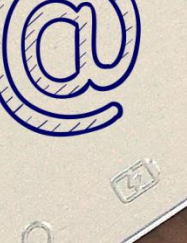

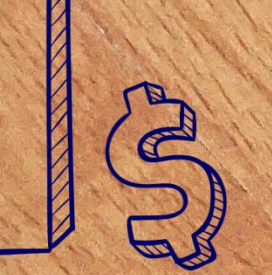

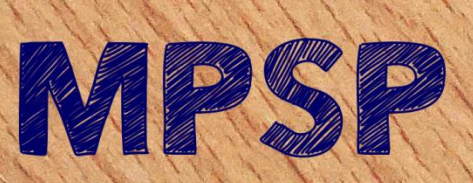

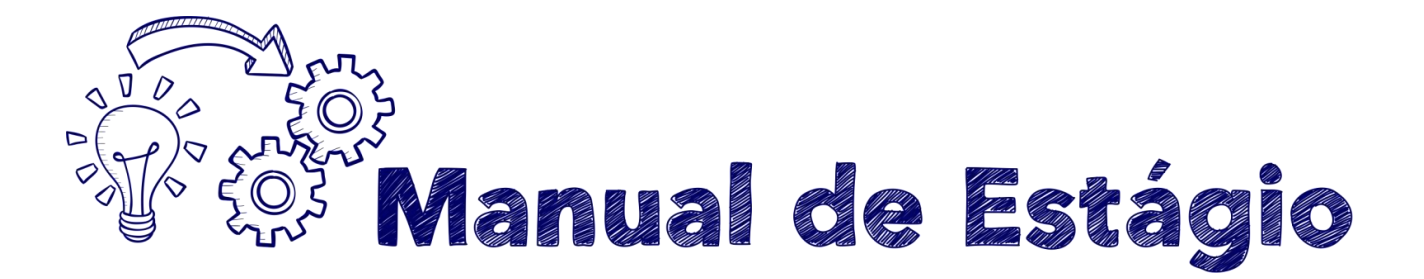

## Sumário

| O início                                                                          |  |  |  |
|-----------------------------------------------------------------------------------|--|--|--|
| Dicas básicas                                                                     |  |  |  |
| O que vestir, como se comportar4                                                  |  |  |  |
| Mantenha-se informado4                                                            |  |  |  |
| Início de exercício                                                               |  |  |  |
| Conta bancária6                                                                   |  |  |  |
| Bolsa auxílio6                                                                    |  |  |  |
| Carga horária7                                                                    |  |  |  |
| Acesso ao sistema de ponto eletrônico8                                            |  |  |  |
| Estagiário tem direito a hora de almoço ou lanche?8                               |  |  |  |
| Redução da jornada para realização de prova8                                      |  |  |  |
| Atrasos9                                                                          |  |  |  |
| Banco de horas11                                                                  |  |  |  |
| Transferência de local de estágio e permuta11                                     |  |  |  |
| Mudança de horário12                                                              |  |  |  |
| Comprovação periódica de matrícula15                                              |  |  |  |
| Comprovação de estágio para a instituição de ensino16                             |  |  |  |
| Licenças e afastamentos16                                                         |  |  |  |
| Sem prejuízo da bolsa mensal16                                                    |  |  |  |
| Com prejuízo da bolsa mensal17                                                    |  |  |  |
| Recesso (férias) 19                                                               |  |  |  |
| Tabela de licenças e afastamentos                                                 |  |  |  |
| Duração do estágio21                                                              |  |  |  |
| Desligamento22                                                                    |  |  |  |
| Certidão24                                                                        |  |  |  |
| ANEXOS                                                                            |  |  |  |
| ANEXO I – Pedido de Desligamento e Rescisão de Termo de Compromisso de Estágio 26 |  |  |  |
| ANEXO II – Pedido de Recesso (Férias)                                             |  |  |  |
| ANEXO III – Pedido de Licença – Interesses Pessoais                               |  |  |  |
| ANEXO IV – Modelo de Relatório Trimestral                                         |  |  |  |
| ANEXO V– Tabela de Recesso/Férias Proporcionais                                   |  |  |  |
| ANEXO VI – Tabela com Códigos de Ocorrências de Estagiários                       |  |  |  |

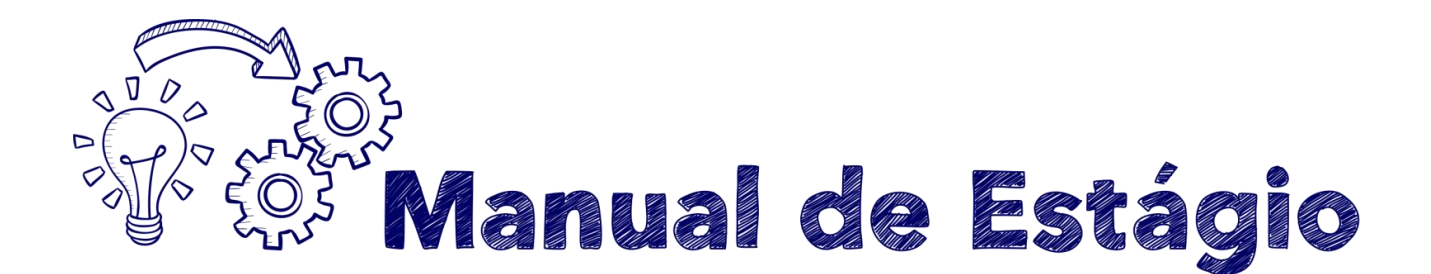

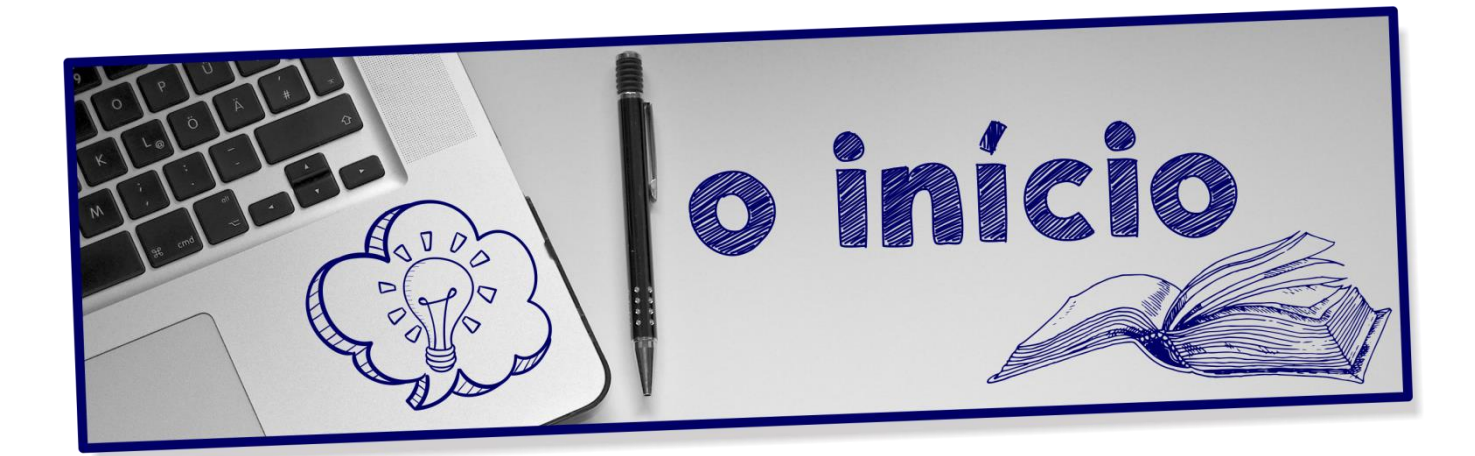

Você inicia agora um período de aprendizado prático que, aliado à parte teórica adquirida na instituição de ensino, irá lhe proporcionar uma rica experiência na carreira escolhida, fazendo com que venha a ser um profissional capacitado, experiente e, acima de tudo, muito bem preparado.

Faremos o que for possível para que sua experiência seja enriquecedora e, para começar, deixaremos aqui as principais informações relativas ao estágio e algumas dicas, que ajudarão no início.

Sinta-se à vontade para tirar dúvidas, compartilhar sugestões e informações, pois, estamos certos, esta será a melhor forma de garantir a excelência de seu estágio.

Sucesso!!

Núcleo de Estágio MPSP – Dezembro de 2021.

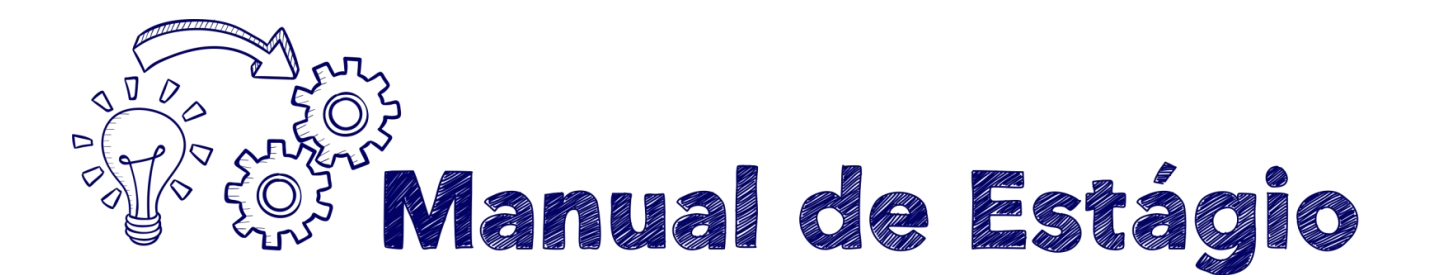

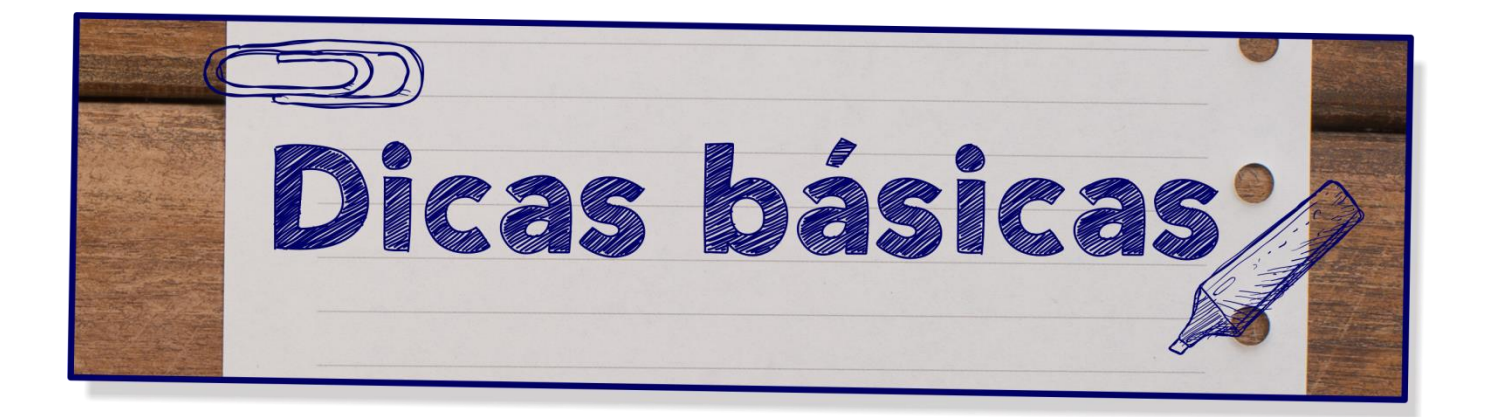

## O que vestir, como se comportar

Aqui vale dizer o seguinte: tudo bem que você ainda é estudante; mas não vale esquecer que escolheu estagiar em um órgão público, que tem algumas regras, todas possíveis de serem cumpridas.

Então atente para o seguinte:

Não há obrigatoriedade para que você utilize roupas formais. Todavia, bermudas, chinelos, camisetas regatas masculinas, microssaias e shorts não são as peças mais indicadas para o ambiente.

Lembre-se que você poderá ter contato com o público e, nesse momento, estará representando o órgão junto ao qual estagia.

Da mesma forma, a linguagem a ser utilizada deverá ser cordial e respeitosa, observando sempre a melhor forma de se dirigir a seu interlocutor.

#### Mantenha-se informado

No Portal do MP você terá acesso à <u>LC 734/93</u>, que regulamenta o estágio na instituição e ao <u>Ato nº 1.017/2017</u>, que detalha a aplicação da lei. Uma boa

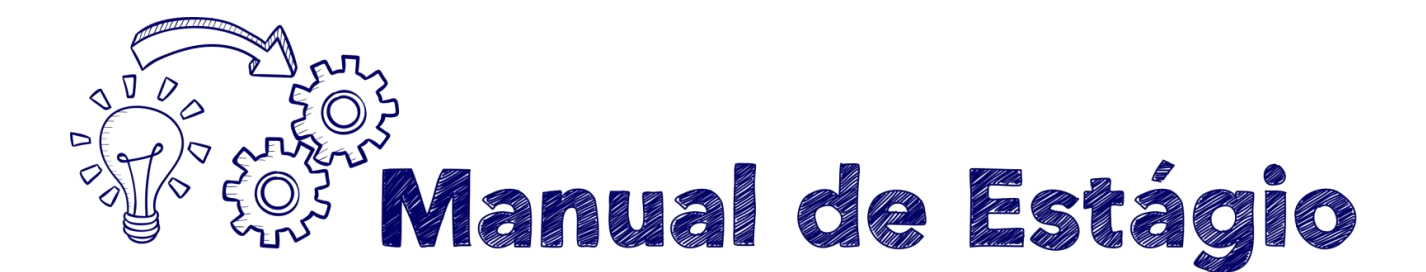

dica é você começar seu estágio pela releitura destes dois documentos. Assim você estará informado sobre tudo que necessita para realizar um excelente estágio.

Mas não se assuste, pois, em caso de dúvidas, você poderá recorrer ao supervisor do estágio, ao oficial encarregado pela sua unidade e ao Núcleo de Estágio, todos estarão sempre prontos a te ajudar.

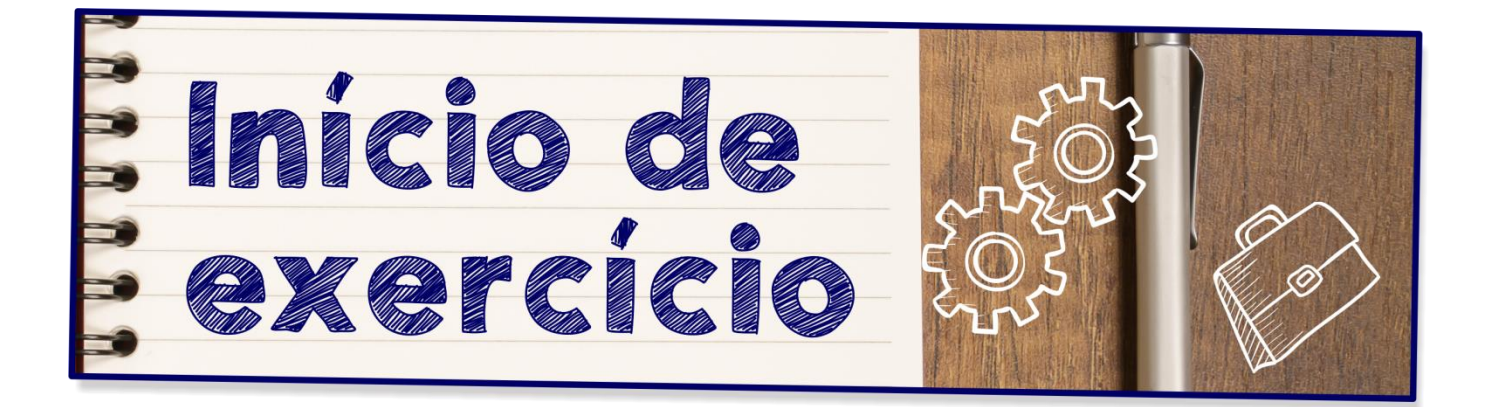

Após a publicação da designação no Diário Oficial, você deverá comparecer em dia e local indicado, para assinatura do Termo de Posse e início do exercício.

Assim que chegar à unidade para estagiar, você deverá assinar o termo de posse e início de exercício.

## Importante:

O Termo de Posse e início de exercício <u>deve ser endereçado</u> ao Núcleo de Estágios do Ministério Público, em sua versão original, <u>não</u> <u>sendo aceito o envio de cópia, digitalização por e-mail ou envio via</u> <u>fax</u>.

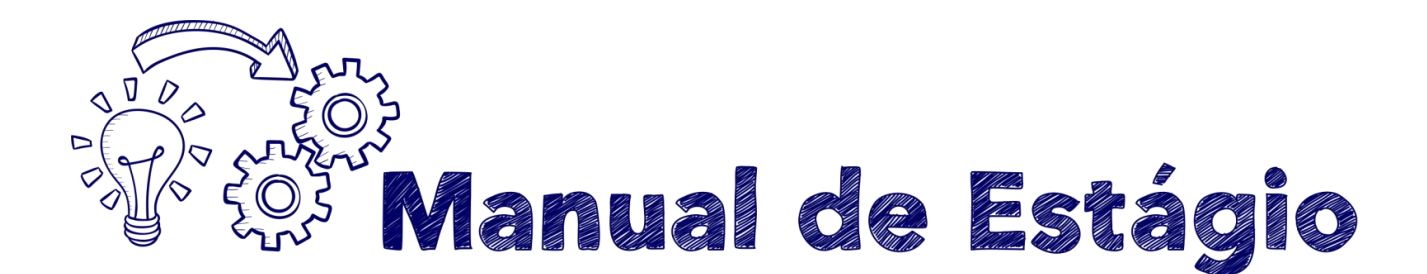

Os estagiários da Capital e Grande São Paulo deverão encaminhar o original de tal comunicado diretamente ao Núcleo de Estágio; já os do interior deverão encaminhá-lo à respectiva área regional, que por sua vez encaminhará o documento para a sede do MPSP, onde fica lotado o Núcleo de Estágios.

## Conta bancária

Abrir conta corrente no banco Bradesco e, em seguida, enviar e-mail para **o formulário online** (o link é informado quando da posse, juntamente com as instruções iniciais de login/senha/carta do banco, etc.), informando número da agência, conta e CPF. Caso não informe os dados acima, ficará impedido de receber a bolsa mensal. Se já tiver conta neste banco, bastará informar os dados pelo formulário. Em caso de dúvida, entre em contato com o Núcleo de Estágio.

## Bolsa auxílio

O valor da bolsa auxílio será depositado sempre <u>até o último dia útil do mês</u> <u>subsequente àquele trabalhado.</u>

Ex. Se você começar seu exercício em 1º de março, sua bolsa referente a esse mês será depositada <u>até</u> o último dia útil de abril. Tendo em vista que, nessa hipótese, você terá trabalhado o mês inteiro, sua bolsa será depositada em seu valor integral. Caso você comece a estagiar em qualquer outro dia do mês, o valor da sua bolsa será depositado proporcionalmente aos dias trabalhados.

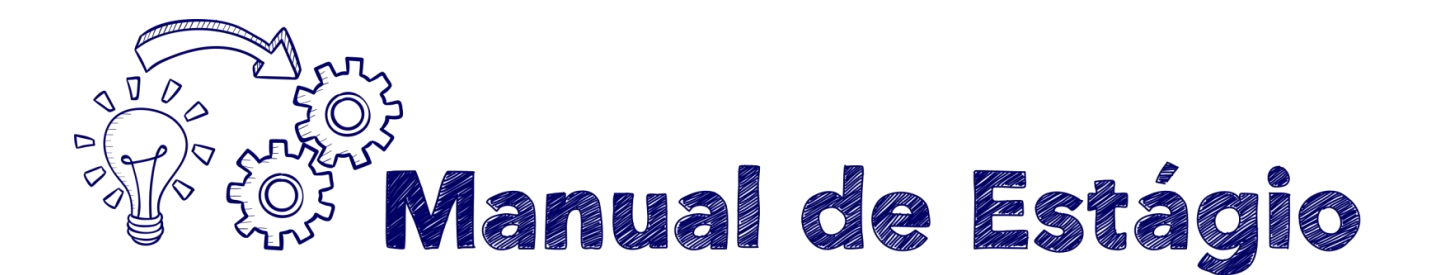

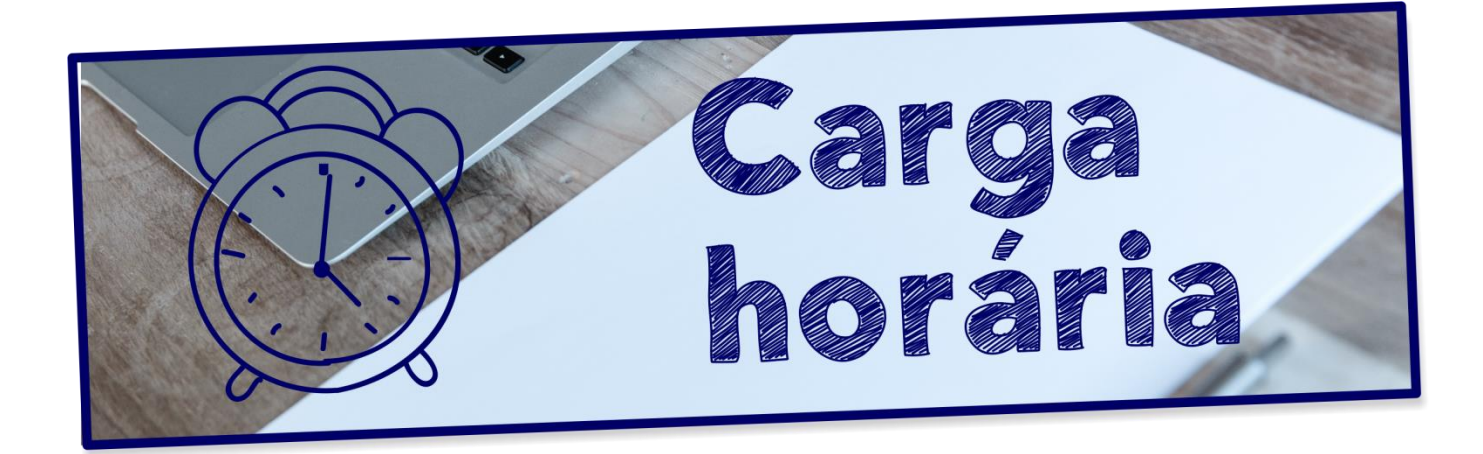

A jornada de atividade em estágio será de:

- 4 (quatro) horas diárias e 20 (vinte) horas semanais no Programa de Estágio do Ensino Médio e no Programa de Estágio do Ensino Superior -Graduação;
- II. 6 (seis) horas diárias e 30 (trinta) horas semanais no Programa de Estágio do Ensino Superior - Pós-graduação.

A presença diária é obrigatória e o horário será fixado previamente pela unidade.

Tal fixação deverá estar compreendida no período entre 9 (nove) e 19 (dezenove) horas, considerando-se sempre as horas cheias ou suas frações de 30 minutos.

## Importante:

# Não existe a possibilidade de flexibilização do horário pré-estabelecido.

Isto está previsto no art. 91 da LC 734/93 e no art. 39 do Ato nº 1.017/17.

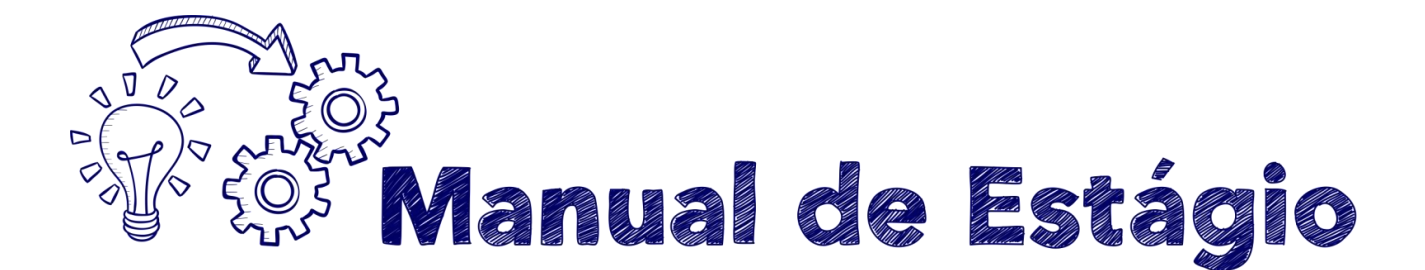

Sendo assim, não é possível realizar estágio em horário diferenciado para determinados dias do ano.

## Acesso ao sistema de ponto eletrônico

É obrigatório o registro diário de entrada e saída, de acordo com o horário que for fixado, feito no sistema de Ponto Eletrônico pelo próprio estagiário.

## Importante:

Somente você poderá ter acesso ao registro de sua frequência.

O acesso a esse sistema é feito por *login* e senha, a serem fornecidos pelo Oficial de Promotoria Chefe ou responsável pela unidade.

Estagiário tem direito a hora de almoço ou lanche?

De acordo com o que determina o art. 14 da Lei 11.788, de 25/09/2008, para jornadas de até 6 horas de estágio não há previsão de intervalos para alimentação ou descanso.

## Redução da jornada para realização de prova

Para reduzir a carga à metade é necessário que a instituição de ensino adote as "semanas de prova", que geralmente já são apontadas em calendário distribuído logo no início do ano. Para usufruir do benefício, basta avisar o supervisor do estágio e anexar o calendário acadêmico oficial de provas no Ponto Eletrônico, não sendo válido anexar um calendário genérico da instituição de ensino sem nenhuma identificação. Deve ser possível o acesso aos dados básicos do aluno para eventual confirmação junto à instituição.

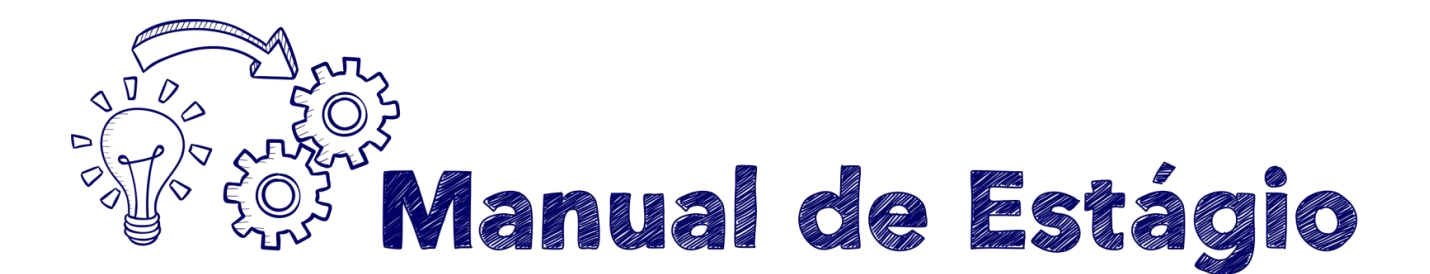

Essa redução não implica em desconto no valor da remuneração.

#### Não há que se encaminhar qualquer requerimento ao Núcleo de Estágio para obtenção desse benefício.

Mas é muito importante que você avise ao supervisor do estágio sobre os dias nos quais irá reduzir a jornada.

Tendo em vista que o Ato Normativo 1.017/17 determina que o estagiário terá direito à redução da jornada no "período de provas", entende-se que mesmo que o estagiário tenha provas no período da manhã, ele não poderá gozar do benefício de redução de jornada no dia anterior à prova.

Importante: para estudar na véspera da prova, o estagiário poderá requerer a "Licença/Afastamento destinada à realização de prova", conforme indicado na página 15 deste manual.

#### Atrasos

Para fins de registro de frequência será considerada uma tolerância de até 10 (dez) minutos no horário de entrada, sem incidência de desconto.

No caso do registro de ponto se dar entre o décimo primeiro e o décimo quinto minuto, por até 5 (cinco) vezes no mês, é facultado ao estagiário compensar o atraso integralmente no final do expediente do mesmo dia, a fim de evitar descontos no valor da bolsa-auxílio.

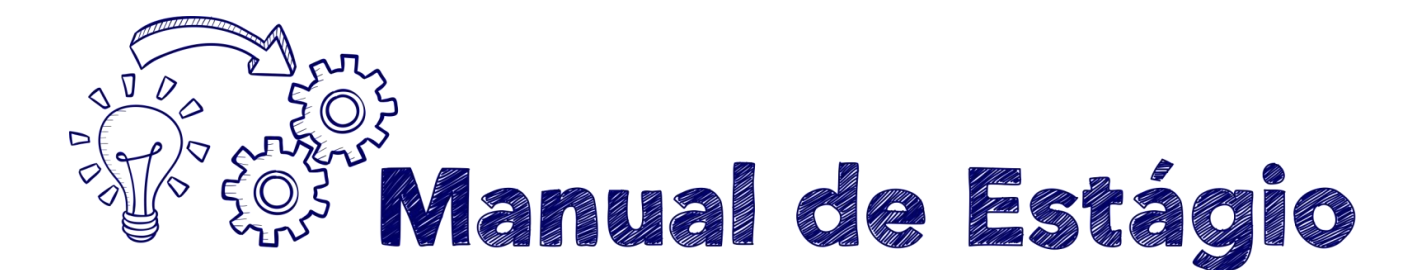

O estagiário que registrar sua entrada a partir do décimo sexto minuto após o horário previsto para início de estágio ou retirar-se dele antes do horário previsto de término terá descontado de sua bolsa-auxílio o valor correspondente ao atraso e/ou saída antecipada.

Exemplo:

| Horário previsto<br>de entrada | Horário de registro do<br>ponto | Observação                                                                                |
|--------------------------------|---------------------------------|-------------------------------------------------------------------------------------------|
| 9h                             | 9h10                            | sem desconto e sem necessidade de<br>compensação                                          |
| 9h                             | entre 9h11 e 9h15               | se houver compensação no mesmo dia,<br>não haverá desconto (limitado a 5 vezes<br>no mês) |
| 9h                             | a partir de 9h16                | haverá desconto referente aos minutos de<br>atraso                                        |

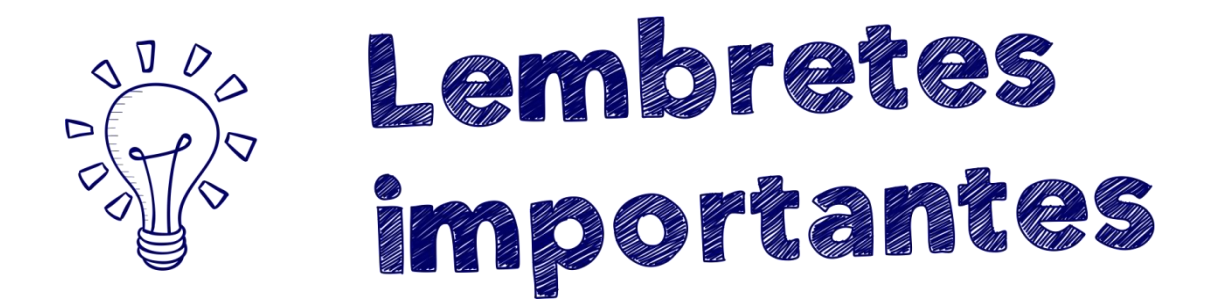

#### Como anexar comprovantes no Ponto Eletrônico?

Para anexar atestados e comprovantes basta se *logar* no Ponto Eletrônico, clicar em "Servidor/Estagiário" e, depois, na opção "Anexar Documento".

#### Quais os cuidados que devo ter com os atestados e comprovantes?

Os atestados e comprovantes anexados precisam ser aceitos pelo supervisor do estágio ou por alguém por ele indicado. Portanto, lembre-se sempre de

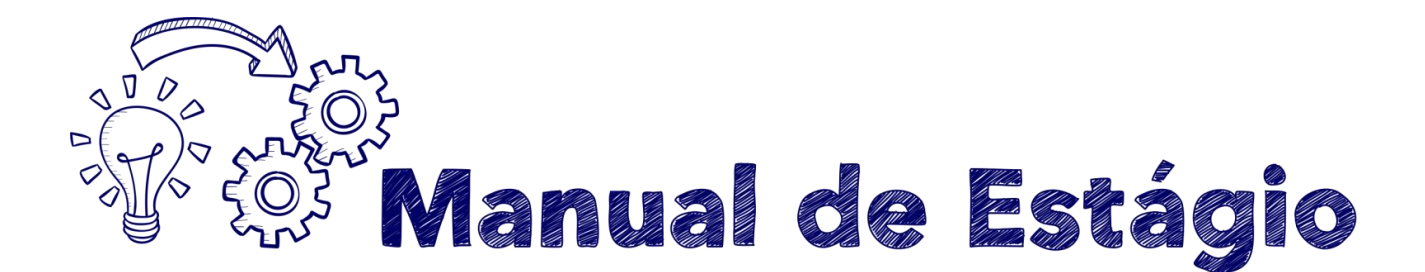

anexar tais documentos, tendo o cuidado de verificar se os mesmos correspondem ao período da ocorrência registrada. Caso contrário, poderá haver descontos no valor de sua bolsa-auxílio.

É imprescindível que sua frequência esteja toda fechada até o 2º dia útil do mês subsequente ao que será reportado, com as devidas anotações e eventuais documentos anexados.

Caso contrário, haverá atraso no envio da Frequência pela unidade e, consequentemente, ATRASO NO PAGAMENTO.

## Banco de horas

O regime de estágio não comporta a formação de banco de horas, sendo vedada a convocação de estagiário para cumprimento de horas extraordinárias.

## Transferência de local de estágio e permuta

Você poderá ser removido por transferência ou permuta, desde que conte com pelo menos 6 (seis) meses de estágio na unidade atual, haja vaga disponível no local de interesse e anuência dos responsáveis pelo estágio em ambas as unidades, considerando-se sempre o interesse e a conveniência da Administração.

O interessado deverá verificar se os supervisores de estágio dos locais de origem e destino concordam com a movimentação e, em se tratando de transferência simples, se há vaga disponível no local de interesse.

Em caso afirmativo, o pedido de transferência simples ou permuta deverá ser formulado via SEI pelo(s) interessado(s), seguindo o seguinte roteiro a partir da página inicial do portal: Iniciar Processo > Escolha o Tipo do Processo > Gestão de Pessoas - Movimentação de Servidores e Funcionários > Incluir Documento > + > Solicitação de Transferência (NEMPSP) (Formulário).

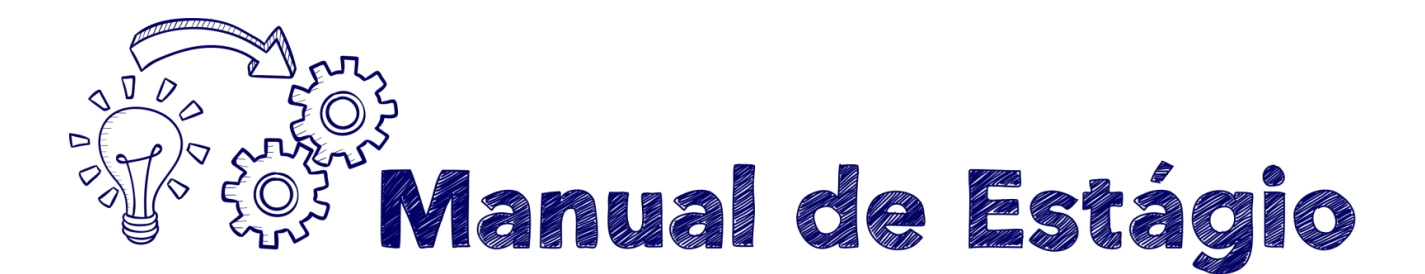

Após a criação do pedido e preenchimento de todos os campos, instrua o documento com sua assinatura e as assinaturas do supervisor do local de origem e do local de destino, e nos envie por e-mail o número do processo SEI, para darmos andamento.

O pedido será submetido à aprovação superior e, caso nada obste a que seja deferido, encaminhado para publicação no Diário Oficial.

Somente a partir da data indicada no Diário Oficial é que o interessado passará a exercer suas atividades no novo local.

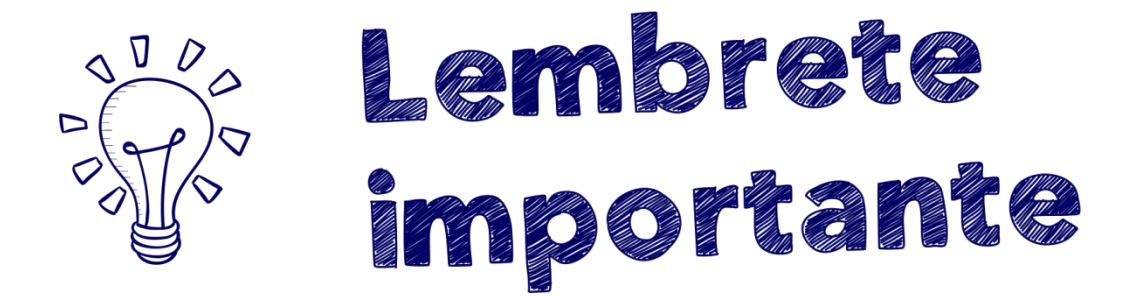

Para pedir transferência é exigido um período mínimo de 6 (seis) meses de estágio na unidade de onde se quer sair.

## Mudança de horário

Caso o estagiário deseje mudar de horário, o supervisor do estágio, após anuir com a alteração, deverá solicitar ao responsável pela frequência na unidade que informe ao Núcleo de Estágios quanto à mudança, enviando um e-mail para <u>estagio@mpsp.mp.br</u> a fim de que o contrato de seguro seja adequado ao novo período de estágio e que seja providenciado o aditamento do Termo de Compromisso de estágio, a ser assinado por todas as partes.

Sugerimos que, a alteração da associação no Ponto Eletrônico - e por consequência, o início do estagiário no novo horário - ocorra apenas na segundafeira subsequente à comunicação ao Núcleo de Estágios. Nessa data a seguradora será informada acerca da mudança, estando o estagiário, a partir desse momento, coberto pelo seguro de vida fornecido pelo MPSP.

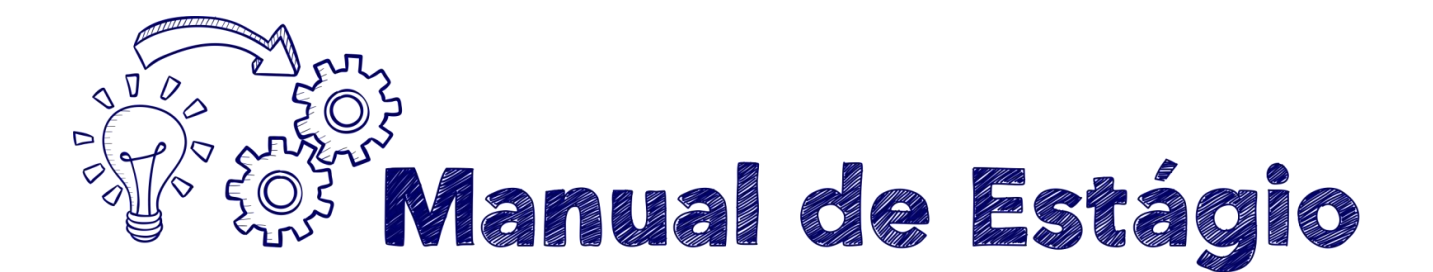

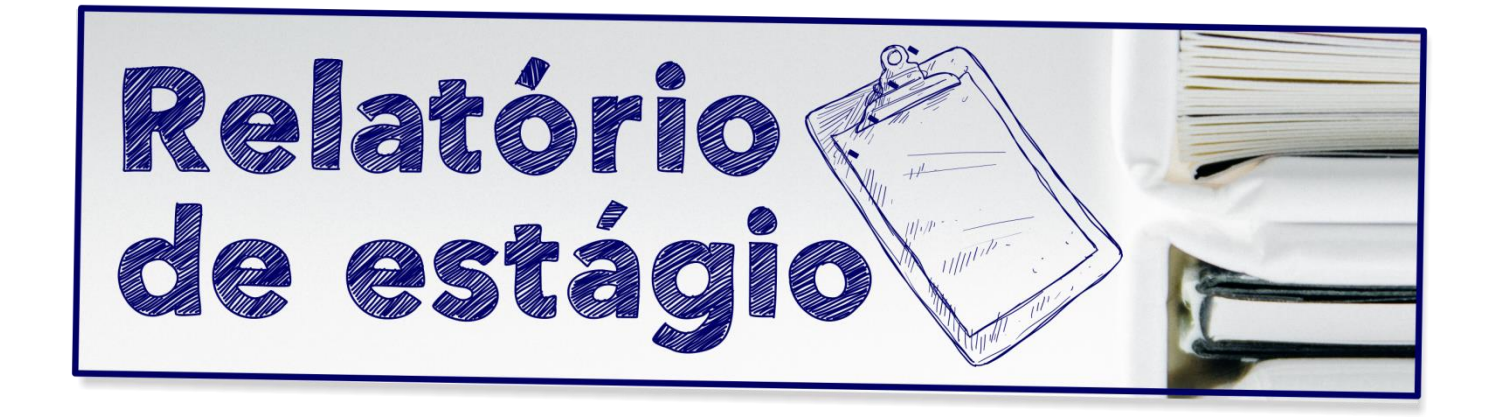

Conforme determina o art. 39, III do Ato Normativo nº 1.017/2017, trimestralmente você deverá apresentar ao Núcleo de Estágio um relatório de atividades, que conterá, especificadamente e em concreto, as atividades desempenhadas nesse período.

Para elaborar o 1º relatório, considerar o 1º dia de exercício + 89 dias; já o 2º relatório deverá considerar o 91º dia de estágio + 89 dias e, assim, sucessivamente.

O prazo para entrega é de até 30 dias, contados a partir do término do período.

Os processos de Relatório Trimestral de Estágio deverão ser criados, assinados, tramitados e concluídos eletronicamente por meio do Sistema Eletrônico de Informações – SEI, consoante treinamentos disponibilizados na forma de vídeos tutoriais <u>para os estagiários</u> e <u>para os supervisores</u> disponíveis na <u>página do SEI, no Portal da Comunicação do MPSP</u>.

Para ajudar na elaboração de tal relatório, incluímos no Anexo IV uma sugestão de modelo relatório e o passo a seguir:

 Tutoriais em Vídeo

 Núcleo de Estágio

 ESTAGIÁRIO: Relatório Trimestral de Estágio

 SUPERVISOR DE ESTÁGIO: Relatório Trimestral de Estágio

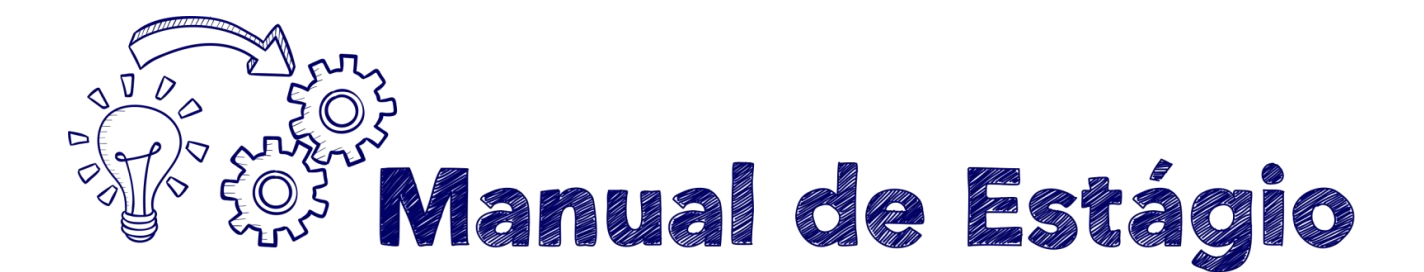

- INICIAR PROCESSO Gestão de Pessoas Estagiários Relatório Trimestral (NEMPSP) Interessado: Interessado(s) Observações : Período do Relatório
- 2. INCLUIR DOCUMENTO: "RELATÓRIO TRIMESTRAL DE ESTÁGIO"
- 3. Assinar
- 4. Mandar o Processo para o Supervisor do Estágio Anexar a Avaliação: Para que o Supervisor possa fazer a avaliação, você deve ENVIAR o processo à unidade SEI que o mesmo está vinculado (\*se ambos estiverem vinculados à mesma unidade, desconsidere)

#### Para realizar a Avaliação, o SUPERVISOR deve:

- 1- Fazer login no SEI: https://wwwj.mpsp.mp.br/sip/login.php?sigla\_orgao\_sistema=MPSP&sigla\_sistema=SEI&infra\_url=L3NlaS8=
- 2- Verificar na coluna RECEBIDOS se consta o número do processo informado pelo estagiário (\*Caso não conste, tente digitar o número do processo informado pelo estagiário no campo PESQUISA no canto superior direito);
- 3- Clicar no número do processo (29.0001.XXXXXXXXXXXXX);
- 4- No menu superior, clicar no primeiro ícone ADICIONAR DOCUMENTO (imagem de folha branca com uma estrela);
- 5- Adicionar AVALIAÇÃO e selecionar uma das opções (supera expectativas, etc);
- Depois, clicar no ícone de uma caneta no menu superior para assinar o documento avaliação;
- 7- Finalmente, no menu superior, clicar no ícone de um envelope aberto com uma carta e selecionar CGP\_ESTAGIO para enviar o processo SEI ao CGP\_ESTAGIO.

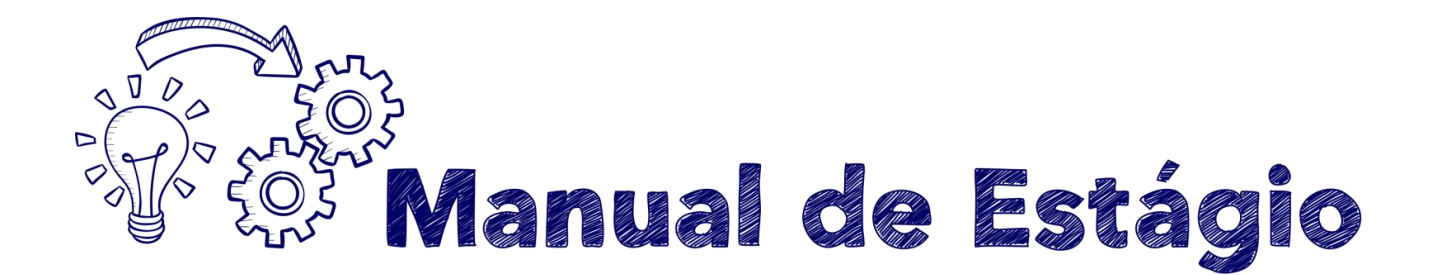

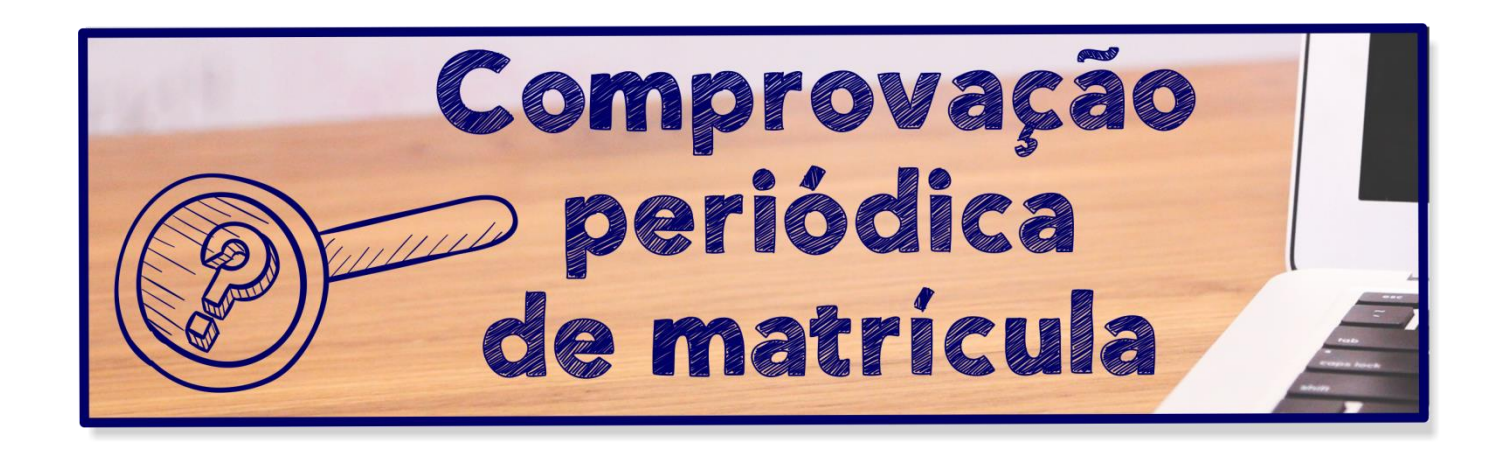

A Lei Orgânica do Ministério Público exige que a cada início de período letivo o estagiário comprove estar regularmente matriculado e a inexistência de pendência de aprovação em mais de uma disciplina.

Portanto, durante os meses de março (para curso anual) e março e agosto (para curso semestral) você deverá encaminhar ao Núcleo de Estágio uma declaração da instituição de ensino, comprovando a renovação da matrícula, bem como a inexistência de mais de uma matéria em caráter de dependência.

Sugerimos que tal documento seja solicitado à instituição de ensino com bastante antecedência, já que a ausência de tal comprovação suspenderá o pagamento da bolsa-auxílio e poderá ensejar o desligamento automático, conforme determina a Lei Orgânica.

## Importante:

Estudantes de ensino médio não possuem a modalidade "dependência" e, desta forma, o atestado de matrícula não precisa conter esta informação.

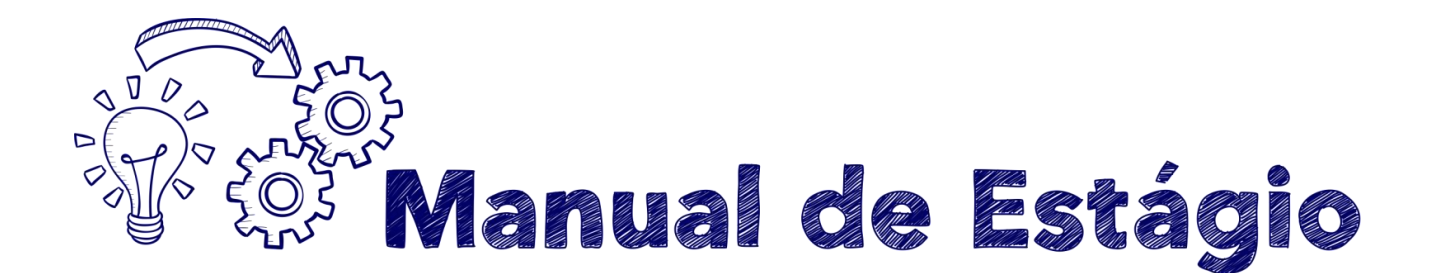

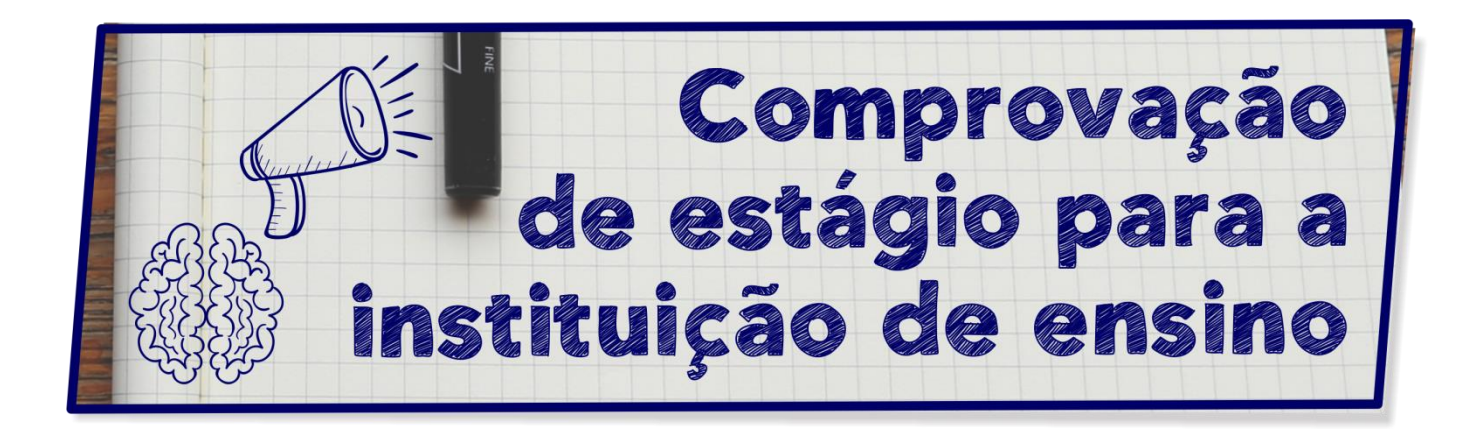

Caso a instituição de ensino solicite comprovação de comparecimento durante o período de estágio, você poderá imprimir sua frequência mensal diretamente do sistema de Ponto Eletrônico, solicitando que o supervisor do estágio assine a mesma.

Já ao término do estágio poderá ser solicitada uma Certidão de Tempo de Estágio, que indicará todo o período de frequência e eventuais ocorrências.

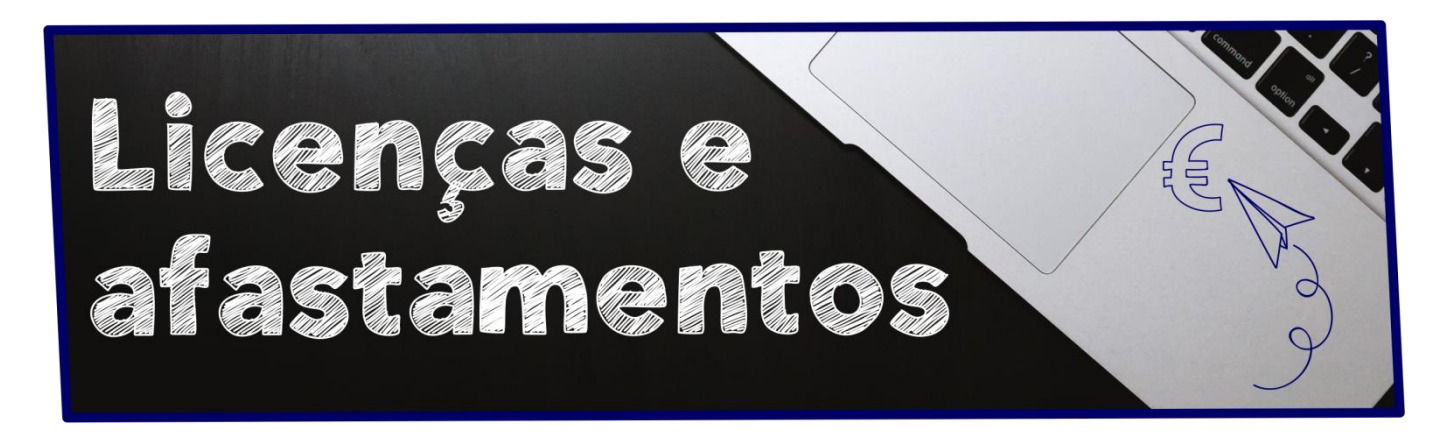

Você terá direito:

Sem prejuízo da bolsa mensal

a) A recesso (férias) de 30 (trinta) dias após cada ano de exercício, podendo ser fruído em dois períodos de 15 (quinze) dias, mediante

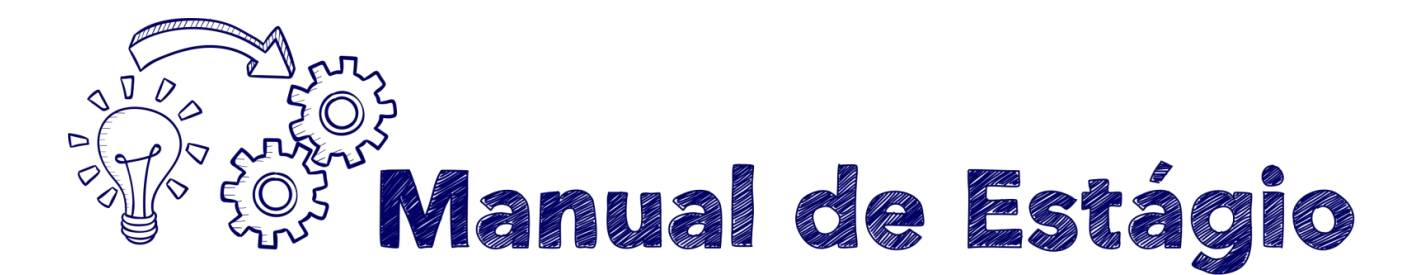

requerimento dirigido ao Núcleo de Estágio, via protocolo, conforme modelo no Anexo II;

- b) A licenças para doação de sangue, gala, nojo, seleção para o serviço militar, convocação pelo Poder Judiciário e Tribunal Regional Eleitoral, conforme tabela constante no Anexo III e mediante a juntada do respectivo comprovante ao Ponto Eletrônico, sem necessidade de nenhum tipo de requerimento ao Núcleo de Estágios.
- c) A licenças para tratamento da própria saúde, mediante a juntada do respectivo comprovante ao Ponto Eletrônico, sem necessidade de nenhum tipo de requerimento ao Núcleo de Estágios. Essa licença é de caráter exclusivamente pessoal, deste modo o estagiário não poderá utilizá-la, em nenhuma hipótese, para acompanhar familiares ao médico.

## Com prejuízo da bolsa mensal

a) Faltas justificadas e/ou injustificadas, até o limite de 20 (vinte) durante o ano civil, considerando-se para tal limite a somatória de ambas.

**Importante:** O estagiário deverá ser desligado automaticamente caso venha a apresentar mais de 10 (dez) faltas injustificadas, ainda que não tenha sido alcançado o limite de 20 (vinte) faltas no total. A aceitação da justificativa dependerá de anuência do supervisor do estágio.

b) A licença para estudo destinado à realização de provas, até o máximo de 20 (vinte) dias por ano. Essa licença pode ser concedida

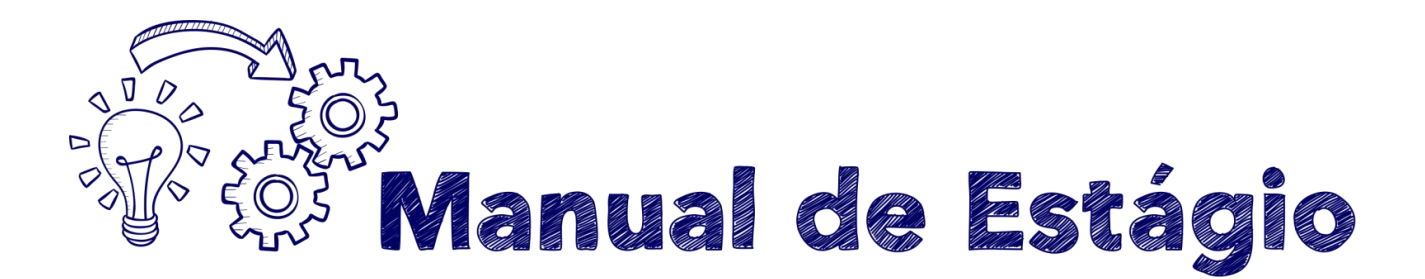

pelo período mínimo de 1 (um) dia até o máximo de 20 (vinte) dias, desde que requerida previamente ao supervisor do estágio. A comprovação de que o estagiário está no período de provas deve ser feita por meio da juntada de documentação ao Ponto Eletrônico;

c) A licença por interesses pessoais, para os estagiários que já tenham completado 6 (seis) meses de estágio, pelo prazo de até 45 (quarenta e cinco) dias, prorrogável uma única vez por igual período, mediante requerimento endereçado ao Núcleo de Estágio, via protocolo geral. O requerimento, com anuência do supervisor do estágio, deve ser protocolado com antecedência mínima de 30 (trinta) dias, para que seja submetido ao crivo do Procurador-Geral de Justiça.

#### O estagiário deve permanecer em atividade até o deferimento do pedido.

Essa licença poderá ser solicitada para os casos de impossibilidade de comparecimento por vários dias, em razão de cursos de interesse exclusivo do estagiário, problemas de saúde de familiares, dentre outros.

#### Importante:

Essa licença rompe o vínculo do estagiário com a unidade onde está lotado.

Portanto, ao regressar, será designado para o exercício de suas funções, pelo período restante do estágio, junto à unidade para a qual tenha vaga compatível com o seu perfil – não necessariamente aquela que ocupava quando requereu a licença.

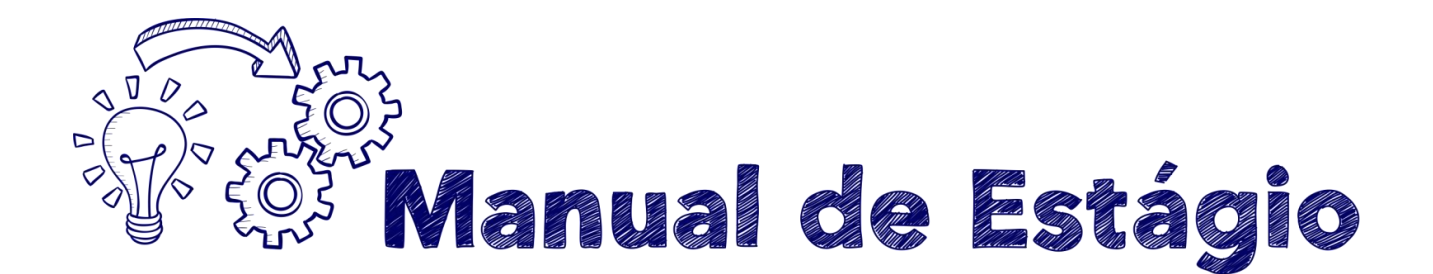

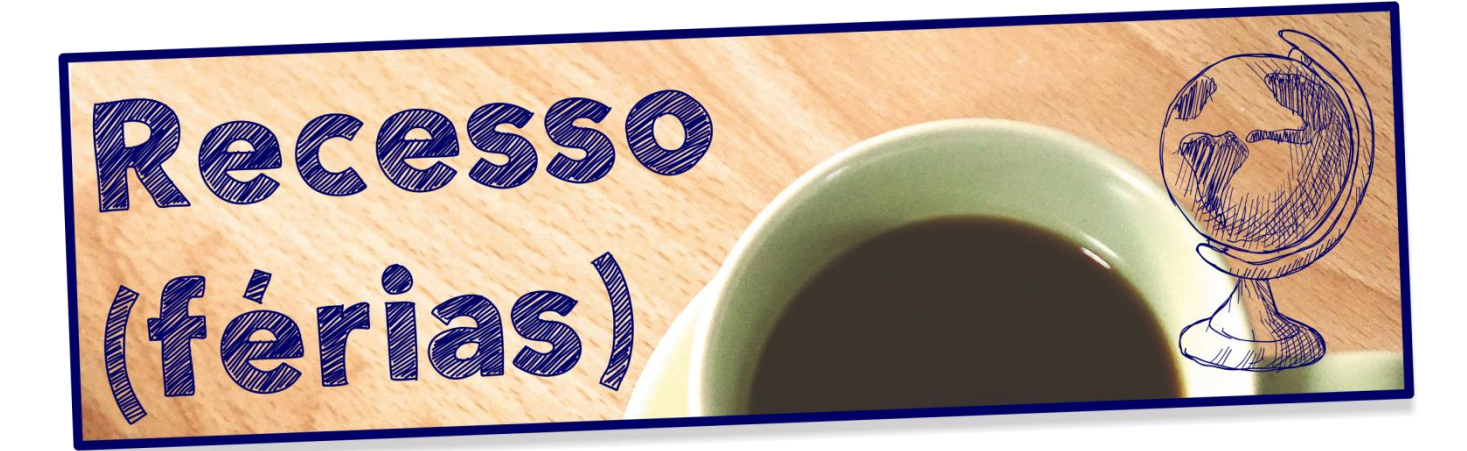

O estagiário adquire o direito ao recesso (férias), pelo período de 30 dias, após 1 ano de estágio. Caberá ao estagiário escolher se usufruirá o período integral do recesso de uma só vez ou em dois períodos de 15 dias.

O recesso (férias) também poderá ser concedido de forma proporcional, conforme tabela constante no Anexo VII, desde que haja previsão de desligamento e tal fruição ocorra em período imediatamente anterior ao desligamento, mediante requerimento do interessado.

Os requerimentos de recesso (férias) deverão ser feitos via SEI.

Abaixo, seguem as instruções para realizar a solicitação de férias no SEI:

- 1. Clicar em 'Iniciar Processo'
- Selecione Tipo de Documento: 'Gestão de Pessoas Estagiários Pedido de Recesso'
  - a. Especificação: Nome do Estagiário
  - b. Observações: Período desejado de Férias
- 3. Com o Processo aberto: Clicar em 'Incluir Documento'
- **4.** Tipo de Documento: "Pedido de Recesso" (Caso não encontre, clique no "+" verde do lado) e clicar em 'Confirmar Dados'
  - a. Copiar o texto da solicitação 'ANEXO II PEDIDO DE RECESSO (FÉRIAS)' feito no Word
  - b. Colar o texto no SEI e, se necessário, ajustar a formatação.
  - c. Salvar Documento e fechar
- 5. Assinar o Documento
- 6. Solicitar assinatura do Supervisor do Estágio.
- 7. Enviar o Processo para "CGP\_ESTAGIO".

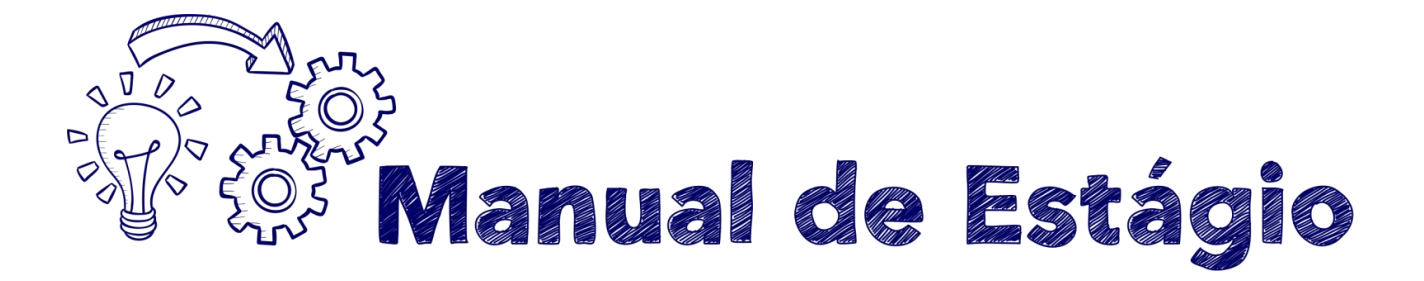

## Tabela de licenças e afastamentos

| Tipo de licença ou<br>afastamento               | Como utilizar                                                                                     | Limite de dias                                                          | Prejuízo da<br>bolsa |
|-------------------------------------------------|---------------------------------------------------------------------------------------------------|-------------------------------------------------------------------------|----------------------|
| Recesso (Férias)                                | Requerimento endereçado ao Núcleo de<br>Estágios, com antecedência mínima de 15<br>(quinze) dias. | 30 (trinta) dias                                                        | NÃO                  |
| Convocação do Poder<br>Judiciário               | Juntada do comprovante ao Ponto<br>Eletrônico.                                                    | O período constante<br>do comprovante;                                  | NÃO                  |
| Convocação do TRE                               | Juntada do comprovante ao Ponto<br>Eletrônico.                                                    | O período constante<br>do comprovante                                   | NÃO                  |
| Fruição do TRE                                  | Juntada no Ponto Eletrônico da declaração<br>emitida pelo Cartório Eleitoral                      | O período constante<br>do comprovante                                   | NÃO                  |
| Doação de Sangue                                | Juntada do comprovante (atestado de doação)                                                       | O próprio dia;                                                          | NÃO                  |
| Gala                                            | Juntada do comprovante (certidão de casamento) ao Ponto Eletrônico.                               | Até 8 (oito) dias;                                                      | NÃO                  |
| Licença-Saúde do próprio<br>estagiário          | Juntada do comprovante (atestado médico)<br>ao Ponto Eletrônico.                                  | O período constante<br>em atestado;                                     | NÃO                  |
| Nojo<br>avós/netos/sogros/padrasto/<br>madrasta | Juntada do comprovante (certidão de óbito)<br>ao Ponto Eletrônico.                                | Até 2 (dois) dias;                                                      | NÃO                  |
| Nojo<br>cônjuge/filhos/pais/irmãos              | Juntada do comprovante (certidão de óbito)<br>ao Ponto Eletrônico.                                | Até 8 (oito) dias;                                                      | NÃO                  |
| Seleção para o serviço<br>militar               | Juntada do comprovante ao Ponto<br>Eletrônico.                                                    | O próprio dia;                                                          | NÃO                  |
| Falta justificada ou<br>injustificada           | Informação ao supervisor                                                                          | -                                                                       | SIM                  |
| Estudo para realização de<br>provas             | Juntada do comprovante ao Ponto<br>Eletrônico, com prévia anuência ao<br>supervisor do estágio.   | 20(vinte) dias                                                          | SIM                  |
| Interesses pessoais                             | Requerimento endereçado ao Núcleo de<br>Estágios.                                                 | Até 45 (quarenta e<br>cinco dias)<br>prorrogáveis por<br>igual período. | SIM                  |

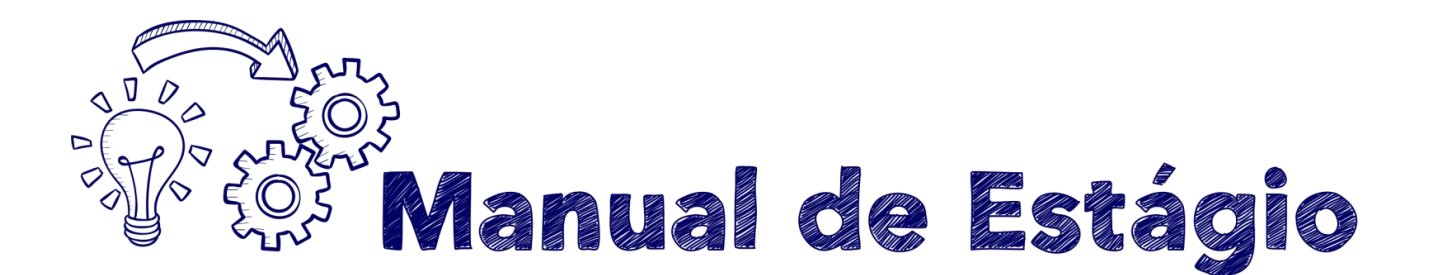

## Importante:

<u>Apenas nos casos de recesso (férias) e licença por interesse pessoal</u> há necessidade de requerimento endereçado ao Núcleo de Estágio.

Os demais afastamentos e ocorrências – Falta Justificada, Falta Injustificada, Licença para Tratamento de Saúde, Licença Nojo e Gala, Convocação do Poder Judiciário, Requisição da Justiça Eleitoral, Alistamento Militar, Doação de Sangue, Licença para Estudo Destinado à Realização de Provas e Alteração de Horário – não necessitam de requerimento por escrito. Nestes casos, basta a anuência do supervisor do estágio, a regular anotação da ocorrência no sistema de controle de frequência e, quando for o caso, a juntada do respectivo comprovante ao Ponto Eletrônico.

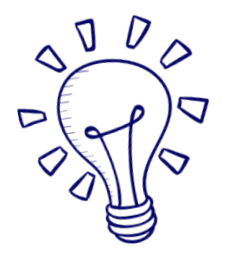

No dia de Quarta-Feira de Cinzas (pós-carnaval), observado o horário de trabalho diferenciado no Ministério Público do Estado de São Paulo, os estagiários iniciarão sua jornada de trabalho 3 (três) horas após o horário a que estiverem sujeitos.

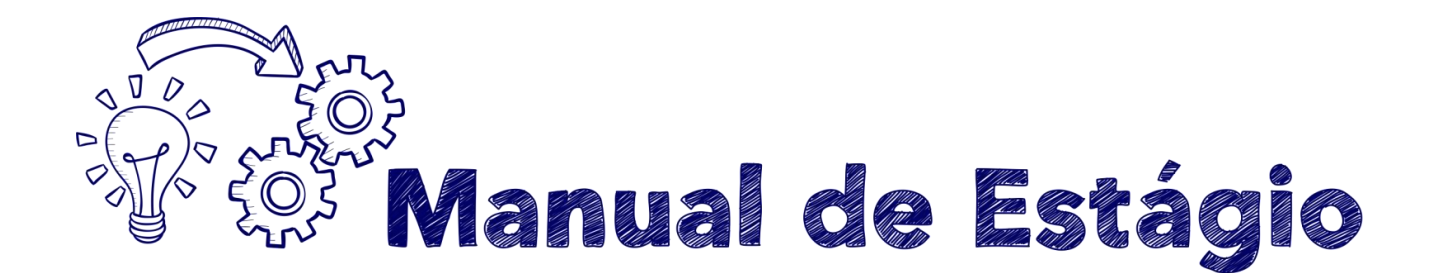

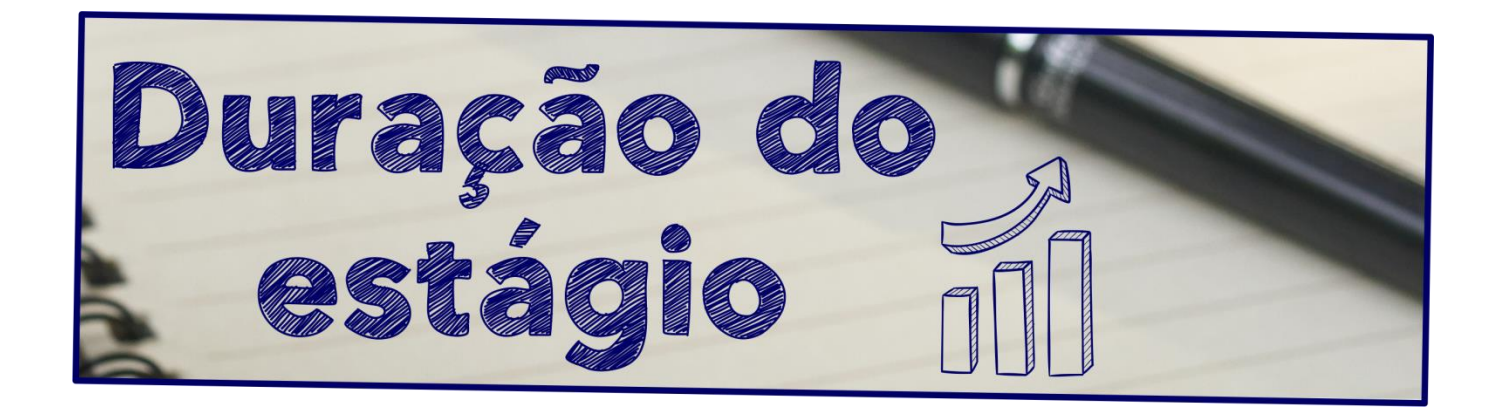

O estágio poderá ser mantido pelo período máximo de 2 (dois) anos ou até a conclusão do respectivo curso, o que ocorrer primeiro. Entende-se como data de conclusão do curso o último dia letivo do último ano regular do curso.

Situações excepcionais de pendência de aprovação, de entrega de TCC, entre outras, não serão consideradas para permanência no estágio;

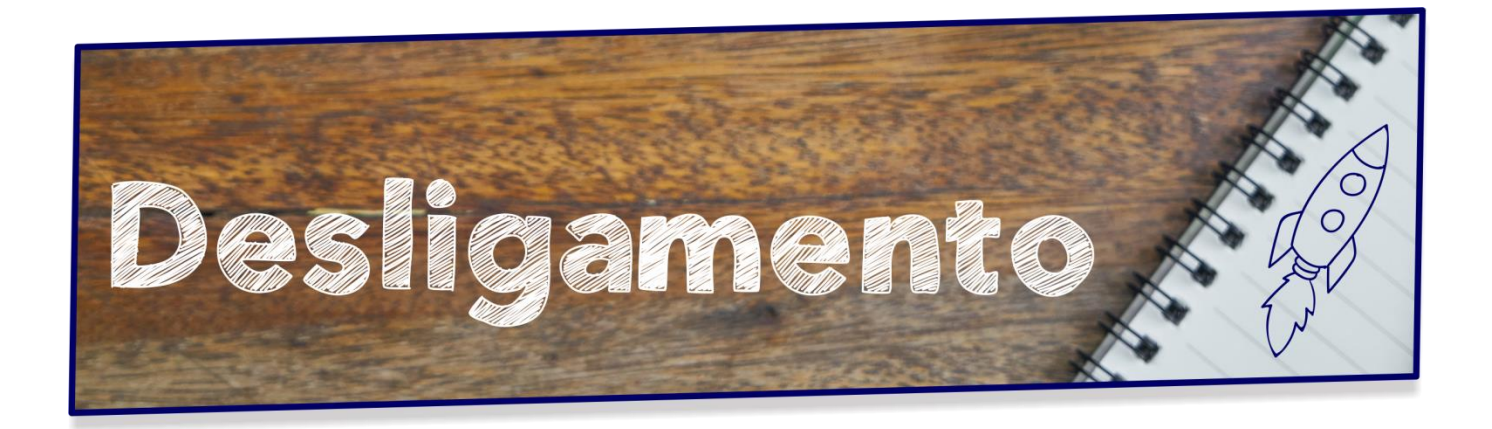

A solicitação de Recesso Proporcional e Desligamento dos estagiários deve ser feita via SEI.

Abaixo, seguem as instruções para realizar a solicitação de Desligamento no SEI:

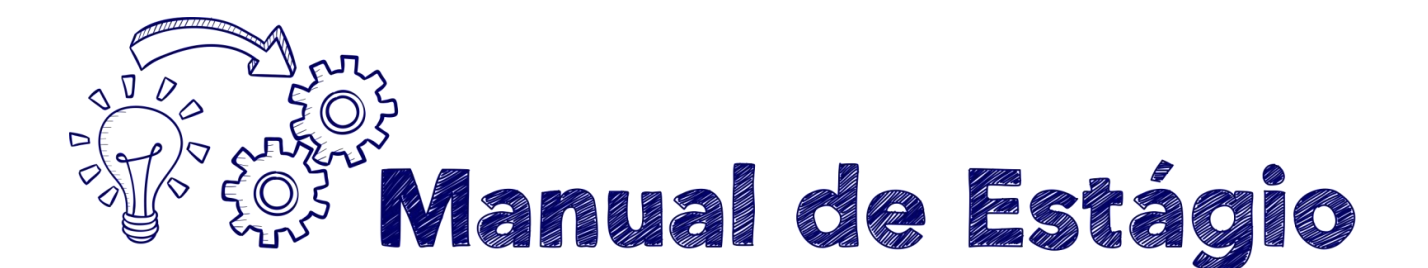

- 1. Clicar em 'Iniciar Processo'
- Selecione Tipo de Documento: 'Gestão de Pessoas Estagiários -Desligamento'
  - a. Especificação: Nome do Estagiário
  - b. Observações : Data de Desligamento
- 3. Com o Processo aberto: Clicar em 'Incluir Documento'
- **4.** Tipo de Documento: "Pedido de Desligamento" (Caso não encontre, clique no "+" verde do lado) e clicar em 'Confirmar Dados'
- 5. Assinar o Documento
- 6. Solicitar assinatura do Supervisor do Estágio.
- 7. Enviar o Processo para "CGP\_ESTAGIO".

## **Observação:**

Para fazer o cálculo de dias de recesso proporcional a que você terá direito, utilize a tabela da página 29 do Manual de Estágio (anexo VII). O Recesso proporcional poderá ser usufruído integral ou parcialmente. Caso o motivo do desligamento seja início em outra atividade incompatível, o recesso só poderá ser usufruído até o dia anterior à data de início na nova atividade. A data de desligamento de estágio que deve constar no pedido é o dia posterior ao último dia de recesso proporcional.

Em caso de Desligamento por motivos particulares ou início em nova atividade, será necessária a assinatura da Instituição de Ensino. Para recolher a assinatura da Instituição de Ensino, salvar em PDF o seu pedido de desligamento e enviá-lo via e-mail à Instituição de ensino, solicitando que informem estar cientes de seu desligamento. Ou ainda, imprima o pedido e leve a via impressa a secretaria, solicitando que seja assinada. Após obter a assinatura ou a ciência requerida, inclua-a neste mesmo processo como documento externo.

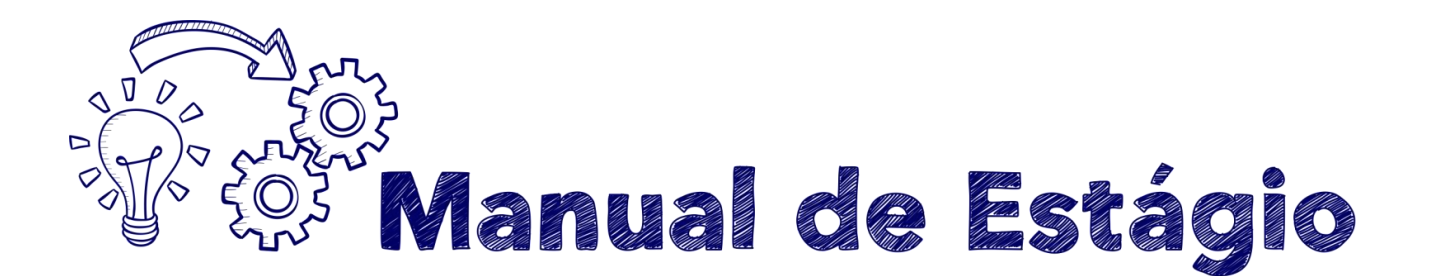

## Certidão

<u>Após o desligamento</u>, o estagiário poderá requerer a emissão da **certidão de tempo de estágio**. Para obter essa a certidão basta fazer um requerimento ao Núcleo de Estágios, via email, solicitando sua emissão.

É fundamental que, após retirar a certidão, você faça cópias autenticadas e mantenha consigo o documento original. Assim, caso necessite entregar a certidão em algum órgão ou concurso, você poderá entregar apenas as cópias autenticadas, evitando se desfazer do documento original.

## Para saber mais:

Sugerimos a leitura do Ato nº 1.017 - PGJ, de 04 de abril de 2017, publicado no D.O. de 05 de abril de 2017.

Lá serão encontradas informações sobre direitos, deveres, vedações e outros temas de seu interesse.

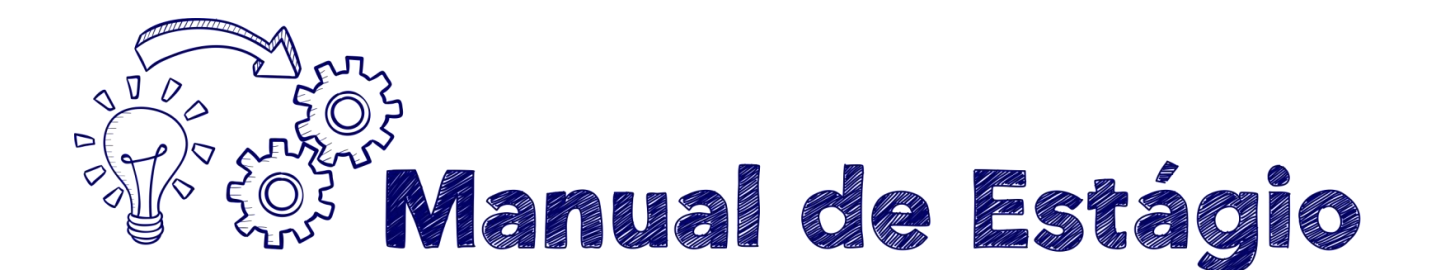

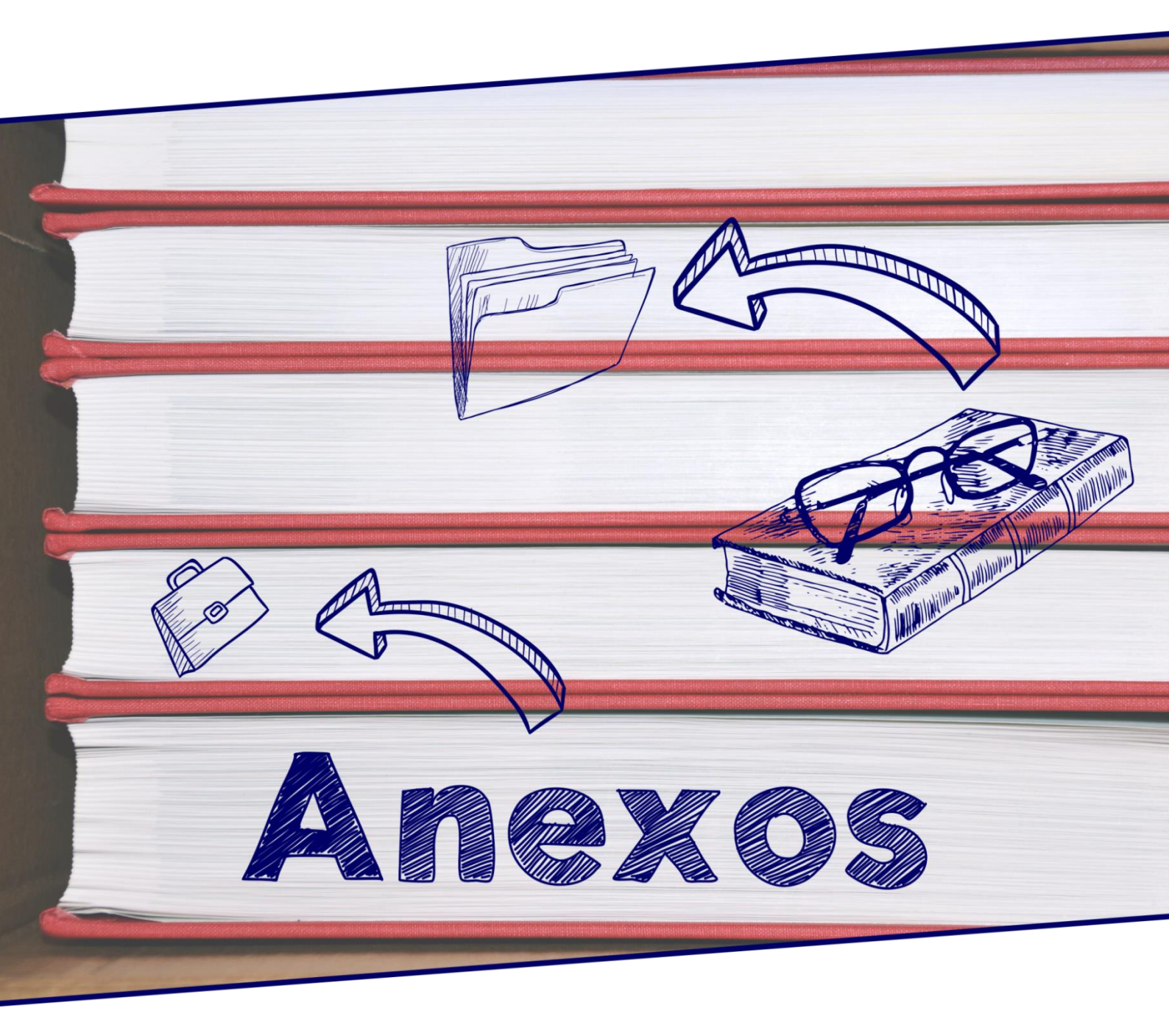

Clique aqui para fazer o download dos anexos em formato editável.

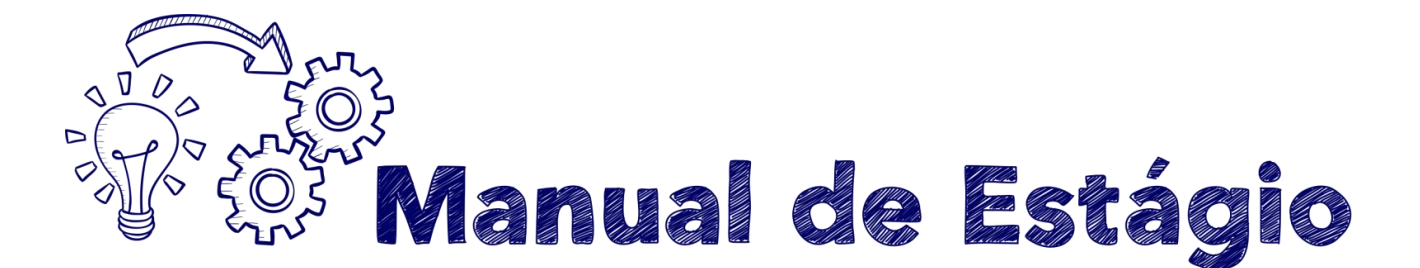

#### ANEXO I – PEDIDO DE DESLIGAMENTO E RESCISÃO DE TERMO DE COMPROMISSO DE ESTÁGIO

Local.....,

Assinatura do Estagiário

Assinatura do supervisor do estágio no MPSP

Assinatura da Instituição de Ensino

Assinatura do responsável pelo Estagiário (no caso de menor de idade)

#### Instruções:

Incluir um processo no SEI - Sistema Eletrônico de Informações - do tipo Gestão de Pessoas -Estagiários - Desligamentos e, nesse processo, incluir um documento do tipo - Solicitação contendo o texto, conforme modelo desta página, editado com os seus dados. Assinar o documento e solicitar a assinatura de seu supervisor de estágio.

<u>Caso o desligamento venha a ocorrer em data anterior a prevista no Termo de Compromisso</u> <u>de estágio, será necessário obter assinatura ou ciência de sua instituição de ensino e incluir no</u> <u>processo.</u>

Por fim, envie o processo para a unidade NEMPSP

Manual de Estágio

#### ANEXO II – PEDIDO DE RECESSO (FÉRIAS)

#### AO NÚCLEO DE ESTÁGIO DO MINISTÉRIO PÚBLICO DO ESTADO DE SÃO PAULO

**NOME DO (a) ESTAGIÁRIO (a)**, portador(a) do R.G. n° XXXXX Estagiário (a) do Ministério Público, lotado na Promotoria de Justiça de XXXXXXX, vêm, respeitosamente, nos termos do art. 35 do Ato Normativo nº 1.017/2017, requerer **FRUIÇÃO DE RECESSO (FÉRIAS)** de (15 ou 30) XX dias no período de XX/XX/XXXX a XX/XX/XXXX.

Sendo o que tinha para o momento, aproveito para apresentar meus protestos de elevado respeito e distinta consideração.

> Termos em que, P. deferimento. Local, data,

(nome / assinatura) Estagiário do Ministério Público de SP Assinatura do responsável pelo Estagiário (no caso de menor de idade)

CIENTE E DE ACORDO,

xxxxxxxxxxx Supervisor do estágio

Instruções:

Incluir um processo no SEI - Sistema Eletrônico de Informações - do tipo Gestão de Pessoas -Estagiários - Recesso (Férias) e Licença e, nesse processo, incluir um documento do tipo -Solicitação - contendo o texto, conforme modelo desta página, editado com os seus dados. Por fim. assinar o documento, solicitar a assinatura de seu supervisor de estágio e enviá-lo a unidade NEMPSP Manual de Estágio

#### ANEXO III – PEDIDO DE LICENÇA – interesses pessoais

#### AO NÚCLEO DE ESTÁGIO DO MINISTÉRIO PÚBLICO DO ESTADO DE SÃO PAULO

**NOME DO (a) ESTAGIÁRIO (a)**, portador(a) do R.G. n° XXXXX Estagiário (a) do Ministério Público, tendo mais de 6 meses de estágio, lotado na Promotoria de Justiça de XXXXXXX ,vêm, respeitosamente, nos termos do art. 37 do Ato Normativo nº 1.017/2017, requerer **LICENÇA** de XX dias, referente ao período de XX/XX/XXXX a XX/XX/XXXX por interesses pessoais.

(incluir a justificativa para o pedido) Sendo o que tinha para o momento, aproveito para apresentar meus protestos de elevado respeito e distinta consideração.

Informo ter ciência de que tal licença ensejará nova designação em local a ser determinado pelo Procurador Geral de Justiça

> Termos em que, P. deferimento. Local, data,

(nome / assinatura) Estagiário do Ministério Público de SP

CIENTE E DE ACORDO,

xxxxxxxxxxx Supervisor do estágio

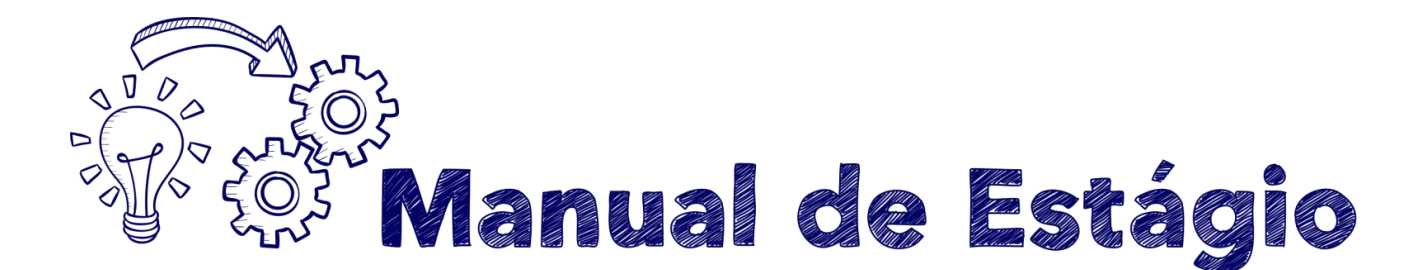

#### ANEXO IV – MODELO DE RELATÓRIO TRIMESTRAL

Nome:(ESTAGIÁRIO)

PERÍODO: 25/08/2016 a 22/11/2016 (90 DIAS) - (EXEMPLO)

Visa o presente relatório especificar as atividades desenvolvidas na função de estagiário do Ministério Público do Estado de São Paulo, junto à **(local do estágio)**\_\_\_\_\_.

As atividades realizadas consistiram em:

## (DISCORRER SOBRE TODAS AS ATIVIDADES DESEMPENHADAS NO PERÍODO)

Diante do acima exposto, submeto o presente relatório à análise do supervisor de estágio.

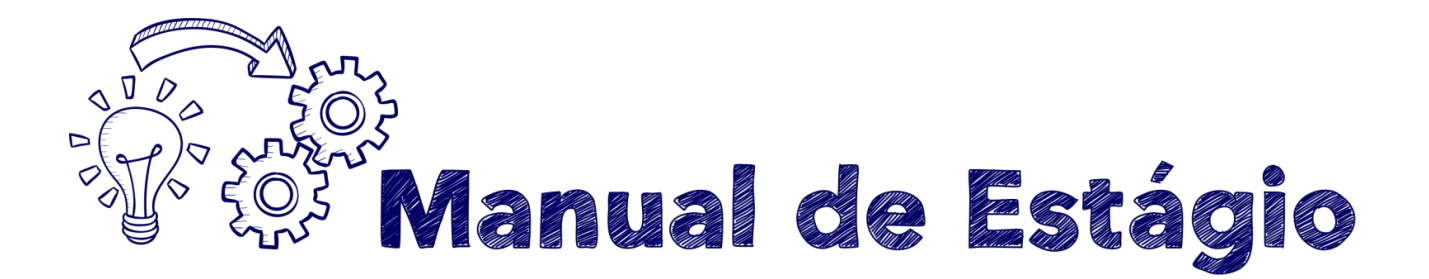

#### ANEXO V- TABELA DE RECESSO/FÉRIAS PROPORCIONAIS

| Meses de estágio | Dias de férias |
|------------------|----------------|
| 1                | 3              |
| 2                | 5              |
| 3                | 8              |
| 4                | 10             |
| 5                | 13             |
| 6                | 15             |
| 7                | 18             |
| 8                | 20             |
| 9                | 23             |
| 10               | 25             |
| 11               | 28             |

O cálculo de férias proporcionais será feito com base na data do seu início de exercício. Como mostram os exemplos:

| Data do início de<br>exercício | Data do<br>desligamento | Meses de estágio |
|--------------------------------|-------------------------|------------------|
| 15 de fevereiro                | 10 de junho             | 3 meses          |
| 15 de fevereiro                | 15 de junho             | 4 meses          |

**IMPORTANTE**: Não é possível usufruir férias proporcionais e, após, seguir estagiando.

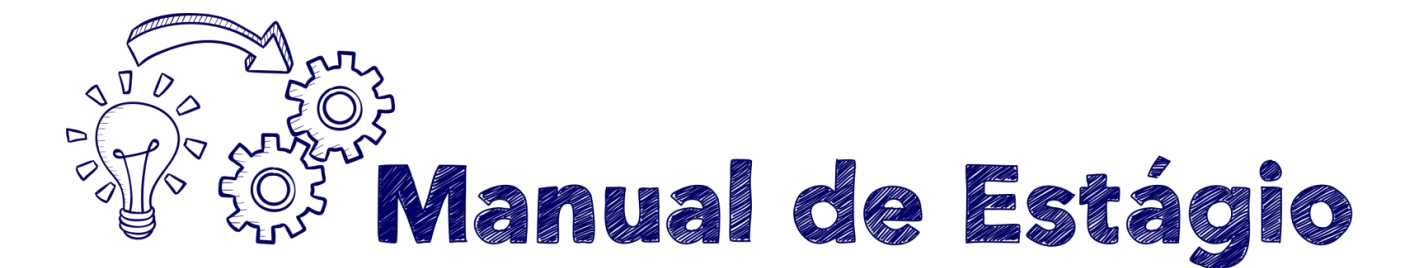

#### ANEXO VI – TABELA COM CÓDIGOS DE OCORRÊNCIAS DE ESTAGIÁRIOS

| OCORRÊNCIA                                       | CÓD | OBSERVAÇÃO                                                                                                    |
|--------------------------------------------------|-----|----------------------------------------------------------------------------------------------------|
| Convocação Poder Judiciário                      | 274 |                                                                                                    |
| Curso de Adaptação na ESMP                       | ECA | Mediante convocação                                                                                                    |
| Desconto solicitado                              | DES | Caso de atraso não compensado no mesmo dia ou retirada. O responsável pelo Ponto Eletrônico deverá Indicar a quantidade de tempo a ser descontada e que o supervisor está ciente |
| Desligado, descredenciado, falecido              | EXO |                                                                                                    |
| Doação de sangue - Homem                         | 452 |                                                                                                    |
| Doação de sangue - Mulher                        | 253 |                                                                                                    |
| Expediente suspenso:<br>reforma/dedetização/etc. | ESU |                                                                                                    |
| Falta Injustificada                              | 215 | Quando a justificativa não é apresentada ou não é aceita                                                                                                    |
| Falta Justificada                                | FJ  | Quando a justificativa é apresentada e aceita                                                                                                    |
| Feriado atribuído                                | FA  | Sem necessidade de compensação                                                                                                    |
| Feriado atribuído a compensar                    | FAC | Com obrigatoriedade de compensação                                                                                                    |
| Feriado Municipal                                | 481 |                                                                                                    |
| Feriado Oficial                                  | FO  |                                                                                                    |
| Férias (recesso individual)                      | 282 | Requerimento assinado pelo estagiário e pelo supervisor, recebido no NEMP 15 dias antes                                                                                          |
| Frequente                                        | 000 |                                                                                                    |
| Gala                                             | 403 |                                                                                                    |
| Greve de Transportes                             | 483 | Com obrigatoriedade de compensação                                                                                                    |
| Licença/Afastamento interesses pessoais          | AE  | Pelo prazo de até 45 (quarenta e cinco) dias, prorrogável uma única vez por igual período.                                                                                       |
| Licença/Afastamento Estudo para Prova            | AEP | Limite de 20 por ano civil                                                                                                    |
| Licença-saúde                                    | LSE | Para tratamento da própria saúde, com o devido atestado.                                                                                                    |
| Nojo de até 2 dias                               | 156 | Avós, netos, sogros, padrasto, madrasta                                                                                                    |
| Nojo de até 8 dias                               | 157 | Cônjuge, filhos, pais, irmãos                                                                                                    |
| Perda do dia                                     | EPD | Quando há ausência de compensação de feriado                                                                                                    |
| Recesso (da Instituição)                         | 480 |                                                                                                    |
| Redução de jornada para prova                    | RJP | Redução até a metade da jornada diária                                                                                                    |
| Serviço Militar                                  | SM  |                                                                                                    |
| TRE/Convocação                                   | 275 | Quando se ausentar para atender à convocação, desde que o período esteja coberto por atestado.                                                                                   |
| TRE/Fruição                                      |     | Na fruição de dias concedidos pelo TRE.                                                                                                    |

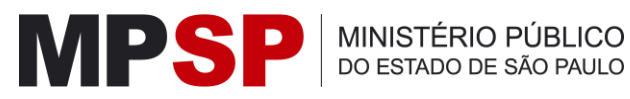